アカウント登録の仕方

1.www.merckmillipore.jp ヘアクセス
 2.ホームページの右上の「登録」をクリック
 クイック注文 | お気に入り | お問合せ

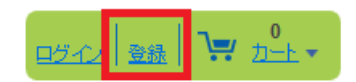

3.登録 ステップ 1/3

①E-メールアドレスを入力

②パスワードを入力

③「表示」をクリックすると「Hide」になり入力したパスワードが文字で確認できる。

④同意にチェック

⑤「次へ」をクリック

| 登録                                                                             | ステ                                                                                                    | -ップ 1 / 3                                |
|--------------------------------------------------------------------------------|----------------------------------------------------------------------------------------------------|------------------------------------------|
| アカウントを作成する(日2<br>とパスワードを入力してく)<br>成するようにお願いいたし<br>択されているか確認してく<br>場合、その国名をクリック | ▶では既に取り口座があることが必要)にはE<br>ざさい。なお、製品の納品先となる国において<br>ます。ページ上部に国名が表示されています<br>ださい。製品の納品先となる国と異なる国が弱<br>して正しく選択しなおしてください。 | ジールアドレス<br>アカウントを作<br>ので、正しく選<br>長示されている |
| * 必須入力項目                                                                       |                                                                                                    |                                          |
| <b>1</b><br>Eメールアドレス*                                                          | abcde@merck.com<br>(e.g. johndoe@company.com)                                                                        |                                          |
| 2パスワード:*                                                                       | ●●●●●●●<br>最低7文字 数字と文字を会み 2ペープ無し                                                                                     | 表示 3                                     |
| 4                                                                              | <ul> <li>私は販売約款を読み、同意します。利用<br/>規約。</li> </ul>                                                                       | l                                        |
|                                                                                | <b>⑤</b> 冰へ                                                                                                    |                                          |

4.登録 ステップ 2/3

①「敬称」を選択
 ②名前を入力
 ③苗字を入力
 ④年約販売店にチェック
 ⑦「次へ」をクリック
 ⑧「スキップしてアカウントを有効化」は日本では使用しない。

| 登録                                                                           |                                                                                                 | ステップ <b>2 / 3</b>                                            |
|------------------------------------------------------------------------------|-------------------------------------------------------------------------------------------------|--------------------------------------------------------------|
| アカウントを作成する(日<br>スカ項目を入力してくださ<br>するようにお願いいたしま<br>されているか確認してくだ<br>合、その国名をクリックし | ▶では既に取引口座があることが。<br>い。なお、製品の納品先となる国に<br>す。ページ上部に国名が表示され<br>さい。製品の納品先となる国と異な<br>て正しく選択しなおしてください。 | と要)には、すべての必須<br>こおいてアカウントを作成<br>ていますので、正しく選択<br>ころ国が表示されている場 |
| * 必須入力項目                                                                     |                                                                                                 |                                                              |
| 1 敬称*                                                                        | 敬称を選択                                                                                           | $\checkmark$                                                 |
| 2名*                                                                          |                                                                                                 |                                                              |
| <mark>③</mark> 姓*                                                            |                                                                                                 |                                                              |
| 4 会社名*                                                                       |                                                                                                 |                                                              |
| 5 電話*                                                                        |                                                                                                 |                                                              |
| 6                                                                            | 私はメルクミリボアの特約販売<br>(販売店アカウントの場合必須<br>目)。                                                         | 店です<br>入力項                                                   |
| <ul> <li>8</li> <li>2キップしてアカウン</li> </ul>                                    |                                                                                                 | 次へ                                                           |

5.登録 ステップ 3/3

①都道府県を選択 ②国は Japan が選択されているのでそのまま ③郵便番号を入力
④市区郡を入力 ⑤住所 1 を入力 ⑥住所 2 を入力(必須項目ではありません。)
⑦請求先と納品先が同じ場合はチェックする ⑭の「登録」をクリック

\*請求先と納品先が違う場合は、チェックせずに⑧から⑬(⑬は必須項目ではありません。)を入力。 ⑮「スキップしてアカウントを有効化」は日本では使用しない。

| 登録                   |                  | ステップ <b>3/3</b> |
|----------------------|------------------|-----------------|
| すべての必須入力項目に記入してくださ   | , 1 <sub>0</sub> |                 |
| * 必須入力項目             |                  |                 |
| 納品先住所                |                  |                 |
| 5 住所 1*              |                  |                 |
| ⑥ 住所 2               |                  |                 |
| 4市区郡*                |                  |                 |
| ③ 郵便番号*              |                  |                 |
| (2) ≦*               | Japan            | ~               |
| 1 都道府県*              | 都道府県を選択          | ~               |
| 請求先住所 7日 納品先住所       | 所と同じ             |                 |
| 22住所1*               |                  |                 |
| (13)住所 2             |                  |                 |
| ① 市区郡*               |                  |                 |
| 10郵便番号*              |                  |                 |
| <b>9 ■</b> *         | Japan            | ~               |
| 8 都道府県*              | 都道府県を選択          | ~               |
| 低<br>スキップしてアカウントを有効化 | <b>(4</b> ) 📑    | ₹               |

6.「アカウント有効化」の画面は無視する。

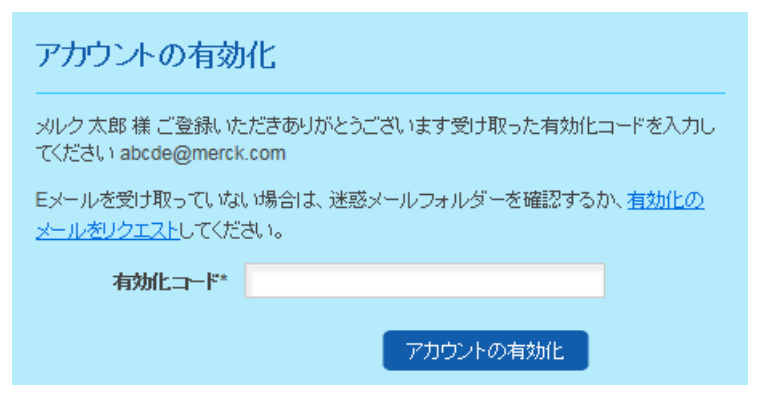

7.「Distributor Registration」のメールが、アカウント登録時のメールアドレスに届きます。

赤枠をクリックして有効化してください。

|                                 | 販売店登録<br>jpwebmaster                 | to:                                |                                           |                                         |
|---------------------------------|--------------------------------------|------------------------------------|-------------------------------------------|-----------------------------------------|
| Security:                       | To ensur                             | privacy, images from rem           | ote sites were prevented from downloading | Show Images                             |
|                                 |                                      |                                    |                                           |                                         |
| ×                               |                                      |                                    |                                           |                                         |
| メルク花子                           | 様                                    |                                    |                                           |                                         |
| ご登録ありがとう                        | ございます。 メルクミリ                         | #アWebオーダーシステムへ。                    | けこそ!                                      |                                         |
| フカウントを有効<br>http://pew.em/      | (とせるに(t)を/DUN)/<br>Imillinore.com/IN | をカロッカしてください。<br>「ERSHORMobM/ES/Mor | ck- IP-Site/ia IP// IPV//jew/ IserAccount | Activate Iser2ActivationCode=OVIW2VPONE |
| 上記のリンクをク                        | リックしても機能しない                          | い場合は、リンクをコピーして直                    | 接ブラウザのアドレスバーに貼り付けてください。                   | たは、有効化ページに次のキーを入力してください。                |
| OVIW2YRONF                      | 2TEWSQKVAUC                          | KGI5SFMNKUL5LHAYJ                  | 3MNRUWYRONF2TEQSPGRAUCQKGI5               | YUMMKUL5LHAYI                           |
| またのご利用を心                        | いわお待ちしておりま                           | .च.                                |                                           |                                         |
| よつしての 線り<br>マルカミリポアチー           | いいとします。                              |                                    |                                           |                                         |
| ご質問などござい                        | ム<br>ほしたら、お気軽に                       | 問合せください。                           |                                           |                                         |
| Merck Millipor                  | <u>.</u>                             |                                    |                                           |                                         |
| 290 Concord I<br>01821 Billeric | KOAD                                 |                                    |                                           |                                         |
| 米国                              | a, mo                                |                                    |                                           |                                         |
| 電話: (03)-543                    | <mark>4-6232 (</mark> 月~金 9          | 00 am – 5:00 pm )                  |                                           |                                         |
| Fax: (03)-5434                  | -4892                                |                                    |                                           |                                         |
|                                 |                                      |                                    |                                           |                                         |

8.弊社の基幹システムとの関連付け作業が終了後、<u>【重要】メルクミリポア On-Line オーダーシステム:</u> アカウント登録完了のお知らせ</u>という表題のメールが、登録していただきましたメールアドレスに届き ます。この表題のメールが届きましたら、弊社ホームページから在庫照会、希望販売価格、貴社仕切り を確認することができます。

# パスワード変更の仕方

- 1. <u>www.merckmillipore.jp</u> ヘアクセス
- 2. 画面右上の「ログイン」をクリックしてログイン。

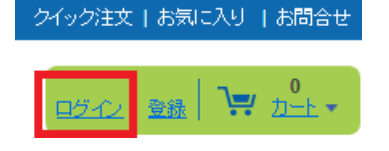

3. 「マイアカウント」をクリック。

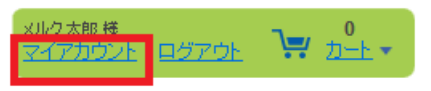

4. 「アカウントの詳細」をクリック。

マイアカウント

メルク太郎様, 最近のログイン:09/15/2016 8:24 am ログアウト

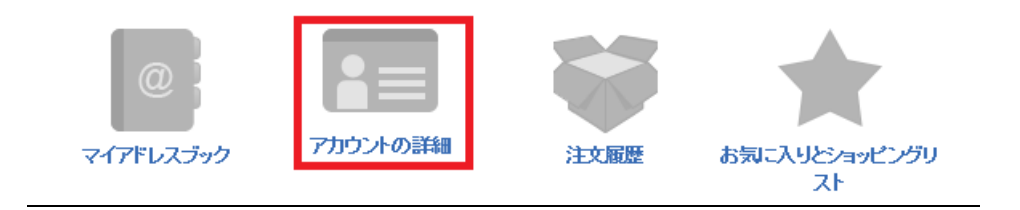

5. 画面左の「パスワードの変更」をクリック。

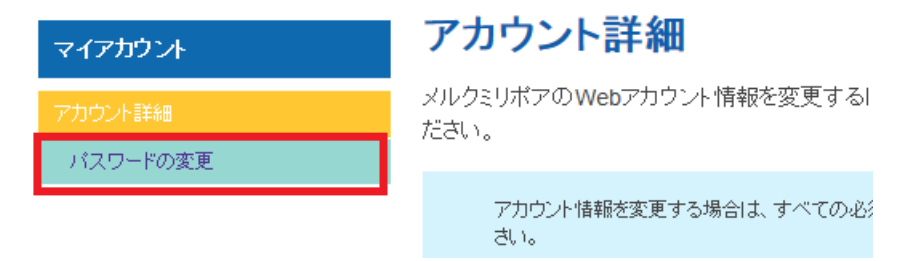

6. 以下を入力して「パスワードの変更」をクリック

### パスワードの変更

Webアカウントのパスワードを変更するには、下のフォームをご利用ください。 次回のログインやご注文の際には、この新しいパスワードをご使用ください。

| すべての必須入力項目に       | 記入してください。 |  |
|-------------------|-----------|--|
| * 必須入力項目          |           |  |
| 現在のバスワード*         |           |  |
| 新しいパスワード*         |           |  |
| 新しいパスワードを再<br>入力* |           |  |
| キャンセル             | バスワードの変更  |  |

7. 一度ログアウトして、再度ログインをする。

## <u>パスワードを忘れた場合</u>

- 1. <u>www.merckmillipore.jp</u> ヘアクセス
- 2. 画面右上のログインをクリック。

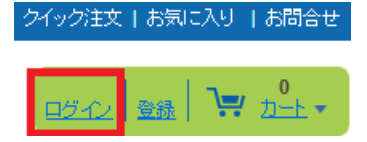

3. 「パスワードを忘れましたか?」をクリック。

| ログイン                                                                                        |
|---------------------------------------------------------------------------------------------|
| アカウントにログインするには、Eメールアドレスとパスワードを入力してください。                                                     |
| Eメールアドレス                                                                                    |
| パスワード:                                                                                      |
| このアカウント情報を保存する<br>(共用のコンピューターをご使用の場合は、個人情報保護<br>のためこのオブションにはチェックを入れないでください)<br><b>サインイン</b> |
| バスワードを思れましたが?                                                                               |

4. アカウント登録をしたときのメールアドレスを入力し「パスワードを再設定」をクリック。

\*E-メールアドレスをお忘れの方は、「お問合せ」をクリックし、弊社までメールにてお問い合わせ下さい。

#### パスワードを忘れた場合

下記に登録したEメールアドレスを入力して、「バスワードを再設定」をクリックしてください。バスワード再設定用のEメールが、登録したEメールアドレスに送信されます。ご不明の点がございましたら、<u>お問合せ</u>をクリックしてください。

| Eメールアドレス* |           |  |
|-----------|-----------|--|
| *.        | 必須入力項目    |  |
| (         | パスワードを再設定 |  |

5. 以下の画面に反転します。

#### パスワードを忘れた場合

ありがとうございます!ただ今送信したメールに従って、パスワードの再設定を 行ってください。

- アカウント登録をしたときのメールアドレスに「メルクミリポアのパスワードを再設定」の表題でメールが届きます。赤枠の URL をクリックする。
- \*メールが届かない場合は弊社までご連絡ください。(TEL:03-5434-6232)

メルク太郎 様

このEメールは送信専用システムにより送られています。

わずか数ステップで、パスワードの再設定とアカウントへのアクセスが可能です。 パスワードの変更はこのリンクをクリックしてください。 上記のリンクをクリックしても機能しない場合は、リンクをコピーして直接ブラウザのアドレスバーに 貼り付けてください。

https://www.merckmillipore.com/INTERSHOP/web/WFS/Merck-JP-Site/ja\_JP/-/JPY/ViewForgotLoginData-NewPassword? uid=rYSb.iu2q3oAAAFVkxU.GSMJ&Hash=aace9083476968624941e0221e9e8d07018e19e3

このEメールに心当たりのない場合は何もする必要はありません。パスワードはリンクをクリックしない限りリセットされません。

ご質問などございましたら、お気軽にお問合せください。

7. 新しいパスワードを設定して「パスワードの変更」をクリック。

### パスワード再設定

新しいバスワードを下に入力してください

| パスワード:   |                       |  |
|----------|-----------------------|--|
|          | 最低7文字、数字と文字を含み、スペース無し |  |
| パスワードを確認 |                       |  |
|          | パスワードの変更              |  |

8. ログイン画面に反転するので、新しいパスワードでログインする。

| ログイン                                                                        |
|-----------------------------------------------------------------------------|
| アカウントにログインするには、Eメールアドレスとパスワードを入力してください。                                     |
| Eメールアドレス                                                                    |
| パスワード:                                                                      |
| このアカウント情報を保存する<br>(共用のコンピューターをご使用の場合は、個人情報保護<br>のためこのオブションにはチェックを入れないでください) |
| パスワードを忘れましたか?サインイン                                                          |